## How to Install SONON X Beta App for Windows 10(UWP)

0. In windows settings, find and select "Use developer features", then turn on "Developer mode". (This will not be necessary in the official release.)

| Windows Settings                                                                                                    |                                    |                                                 | Home Find a setting                                                   | For developers<br>Use developer features                                                                                      |  |
|----------------------------------------------------------------------------------------------------|------------------------------------|-------------------------------------------------|-----------------------------------------------------------------------|----------------------------------------------------------------------------------------------------|--|
| Devel                                                                                                    | developer features                 | ×                                               | Update & Security                                                     | These settings are intended for development use only. Learn more O Windows Store apps Onk install ages from the Windows Store |  |
| For the second second s | For developers settings            |                                                 | <ul> <li>♥ Windows Defender</li> <li>              F Backup</li></ul> | Sideload apps Install apps from other sources that you trust, like your workplace.                                            |  |
| Devices<br>Bluetooth, printers, mouse                                                                                                    | Phone<br>Link your Android, iPhone | Network & Internet<br>Wi-Fi, airplane mode, VPN | <ul> <li>Recovery</li> <li>Activation</li> </ul>                      | Developer mode     Install any signed and trusted app and use advanced     development features.                              |  |

1. In the web browser, open the following address and click the "Download Windows(UWP) App" link on the web page to download the installation package.

https://test.healcerion.com/sononx/beta/

2. Go to the folder where you extracted the installation package and Right-click on the Add-AppDevPackage.ps1 file to run "Run with PowerShell"

| 📕   🔄 📕 🔻   SONON2_Alpha_2.0.0I_UWP_20191004                                                                                                    | - C                                                  | ) ×     |
|----------------------------------------------------------------------------------------------------|------------------------------------------------------|---------|
| File Home Share View                                                                                                    |                                                      | ~ ?     |
| Image: Copy Paste access       Image: Copy Paste access       Image: Copy Paste acces       Image: Copy Past                                                                                                    | Select all<br>Select none<br>Invert select<br>Select | ion     |
| ← → → ↑ 📜 « SONON2_Alpha_2.0 > SONON2_Alpha_2.0 Run with PowerShell                                                                                                    | 12_Alpha_2                                           | .0.01 🔎 |
| OneDrive     Name     Inis PC     Inis PC     Ini |                                                      | Size    |
| ▶ 3D Objects                                                                                                    | werShell                                             | . 3.    |
| ► Desktop       ▲ AppxManifest.xml         ▶ Documents       ▼ SONON2Pak_2.0.0.0_x64.appx                                                                                                    | ient                                                 | 88,48   |
| Downloads     SONON2Pak_2.0.0.0_x64.cer     Open with       Music     Open with     Open with                                                                                                    | tificate                                             |         |
| Image: Pictures     Give access to                                                                                                    |                                                      |         |
| Local Disk (C:)                                                                                                    |                                                      | >       |
| 6 items 1 item selected 33.0 KB                                                                                                    |                                                      |         |

3. Answer Y to all questions and confirm that installation is proceeding

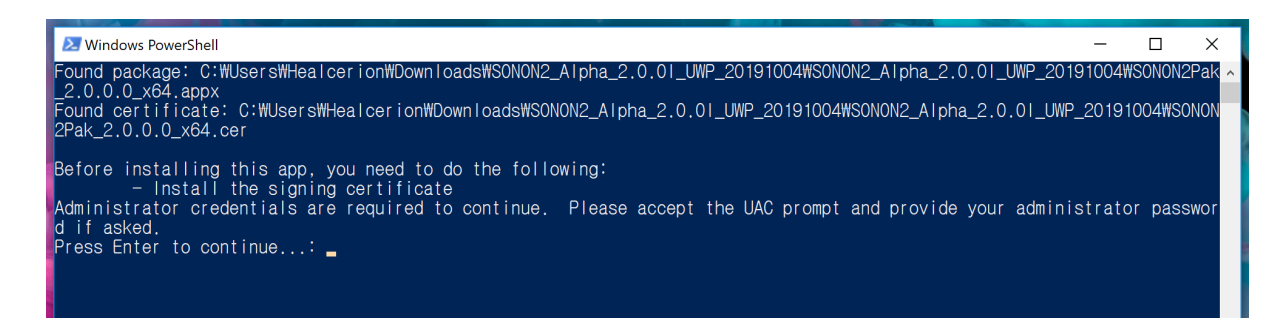

- 탐색b Search 🔅 Settings S Skype SONON2 Ļ 8 Sticky Notes  $\square$  $\Box$ Surface Ś -Ò <u></u>  $\bigcirc$ Video Editor New Q Ξi 9 Y
- 4. Find "SONON X Beta" in the apps list and run it